## DARTMOUTH COLLEGE FILM AND MEDIA STUDIES TECHNICAL SUPPORT

## Adobe Premiere

## Exporting your Project

Go "File>Export>Media..."

This will open a new window. Keep the format at Quicktime.

Now check the video codec. You will find this in the lower section of the export window.

You want to make sure to select "Apple ProRes 422" from the dropdown.

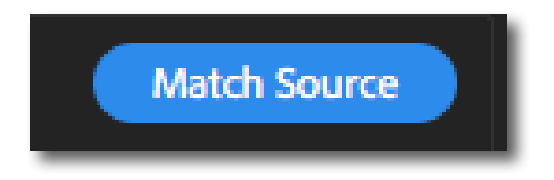

Click match source then check your settings. They should be the same as your sequence settings.

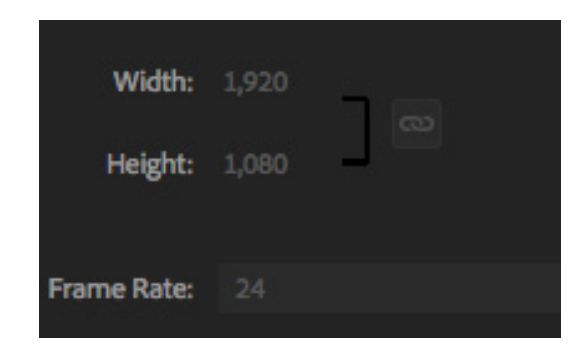

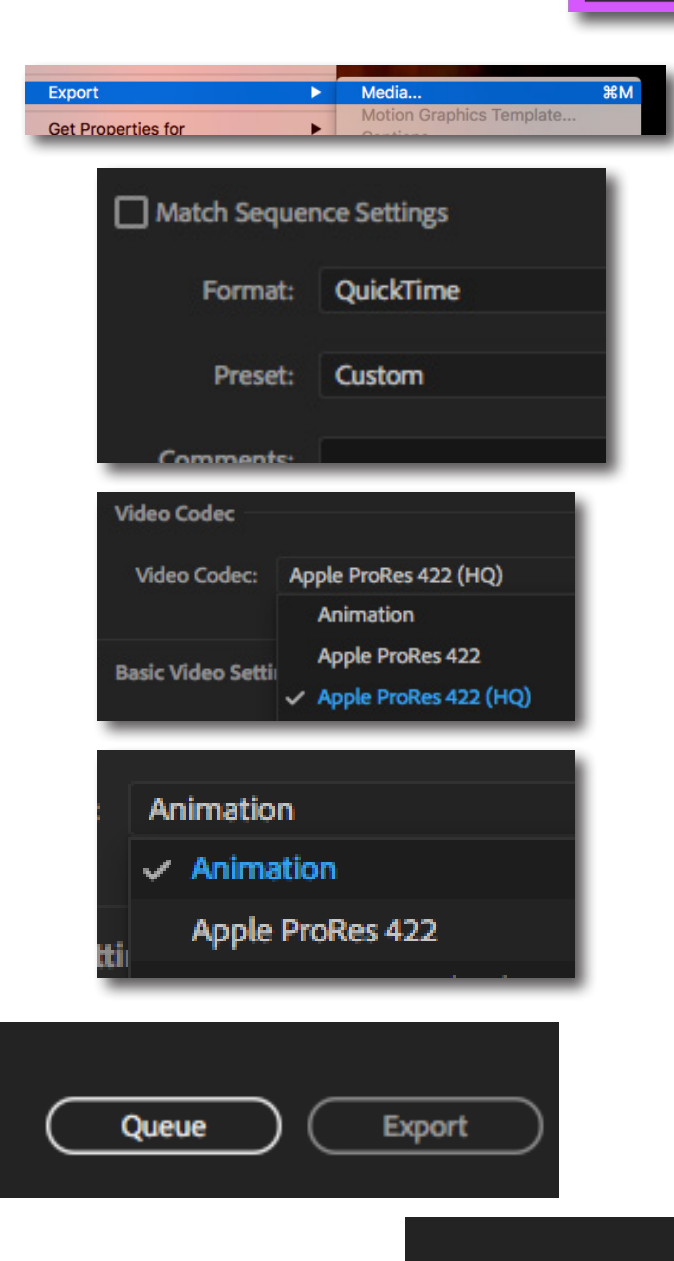

These settings are standard.

Click "Queue" to use Adobe Media Encoder." This is program meant for rendering files, and it will allow you to continue using Premiere while it works. In Media Encoder select the upper right window. In the top corner of that window, press the green arrow.

Your file will begin to render from Media Encoder.

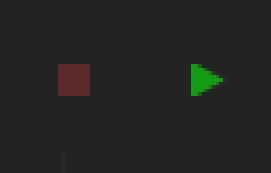

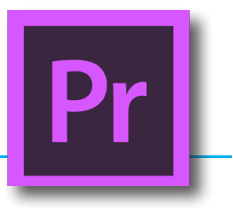